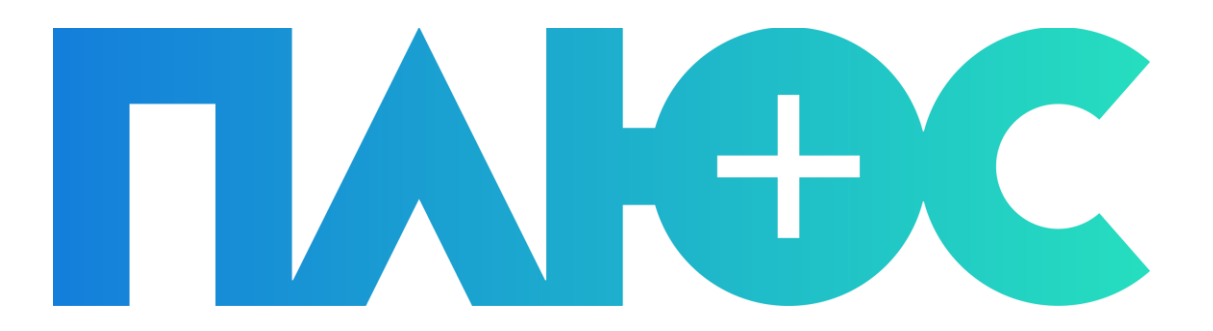

# РУКОВОДСТВО ПОЛЬЗОВАТЕЛЯ ПЛЮС КАССИР

# СОДЕРЖАНИЕ

| • OCHO    | ВНЫЕ СВЕД   | дения                                  |    |
|-----------|-------------|----------------------------------------|----|
| • РАЗДЕ   | ЛЫ ПРИЛС    | ЭЖЕНИЯ                                 | 4  |
| • ГЛАВН   | ЮЕ МЕНЮ     |                                        | 5  |
| • OCHO    | ВНЫЕ ФУНІ   | кции                                   | 6  |
| Прода     | ЖА ТОВАРОВ. |                                        | 6  |
| Возвра    | Т ТОВАРА    |                                        |    |
|           | Возврат г   | ю чеку                                 |    |
|           | Возврат б   | 5ез чека                               |    |
| Печать    | отчета      |                                        | 14 |
| ΟΠΕΡΑΙ    | ции с денеж | НЫМИ СРЕДСТВАМИ                        |    |
|           | Внесение    | денежных средств                       |    |
|           | Изъятие д   | денежных средств                       |    |
| • HACTI   | ОЙКИ        |                                        |    |
| Менед     | ЖЕР ОБОРУДС | ОВАНИЯ                                 |    |
|           | Подключе    | ение нового устройства                 |    |
|           | Настройк    | а устройства                           |    |
|           | Отключен    | ние устройства                         | 20 |
| • допо    | ЛНИТЕЛЬН    | ЫЕ ВОЗМОЖНОСТИ                         | 21 |
| Работи    | С ТОВАРАМИ  | 1                                      | 21 |
|           | Список то   | рваров                                 |    |
|           | Добавлен    | ие нового товара                       |    |
|           | Просмотр    | о и редактирование информации о товаре | 23 |
|           | Копирова    | ние товара                             | 25 |
| Смена     | ПОЛЬЗОВАТЕ  | ля                                     | 26 |
| ПРИЛОЖЕНИ | IE A:       | ПОДДЕРЖИВАЕМОЕ ОБОРУДОВАНИЕ            | 27 |

# • ОСНОВНЫЕ СВЕДЕНИЯ

Данное руководство предназначено для ознакомления пользователя с программным продуктом ПЛЮС Кассир. Документ содержит инструкцию по настройке приложения, а также описание его основных функций и возможностей.

#### Назначение и область применения

ПЛЮС Кассир является приложением для смартфона или планшета под управлением OC Android, предназначенным для автоматизации рабочего места кассира на предприятиях розничной торговли.

ПЛЮС Кассир поддерживает работу с ККМ. В приложении реализована возможность печати чеков, а также финансовых отчетов на ККМ.

Приложение учитывает специфику и правила ведения торговли в России и отвечает современным требованиям к кассовому ПО, в том числе, с учетом изменений в законе 54-ФЗ от 03.07.2016 «О применении контрольно-кассовой техники при осуществлении наличных денежных расчетов и (или) расчетов с использованием платежных карт».

#### Технические требования

Требования к устройству:

- Объем оперативной памяти телефона от 512 MБ;
- Поддержка Интернет-соединения (минимальная надстройка GPRS/EDGE, рекомендуемая надстройка: LTE или Wi-Fi);
- Android версии от 5.1 и выше;
- Объем памяти, требуемый для установки и работы приложения не менее 50 Мб.

# • РАЗДЕЛЫ ПРИЛОЖЕНИЯ

Основные разделы приложения (Рис. 1):

- Продажи оформление продажи;
- **Возврат** возврат товара по требованию покупателя;
- **Отчеты** печать финансовых отчетов;
- Товары просмотр и редактирование списка реализуемых товаров;
- Внесение и изъятие регистрации сведений о внесении или изъятии наличных денежных средств в кассе.
- Настройки в данном разделе содержатся основные настройки работы приложения;

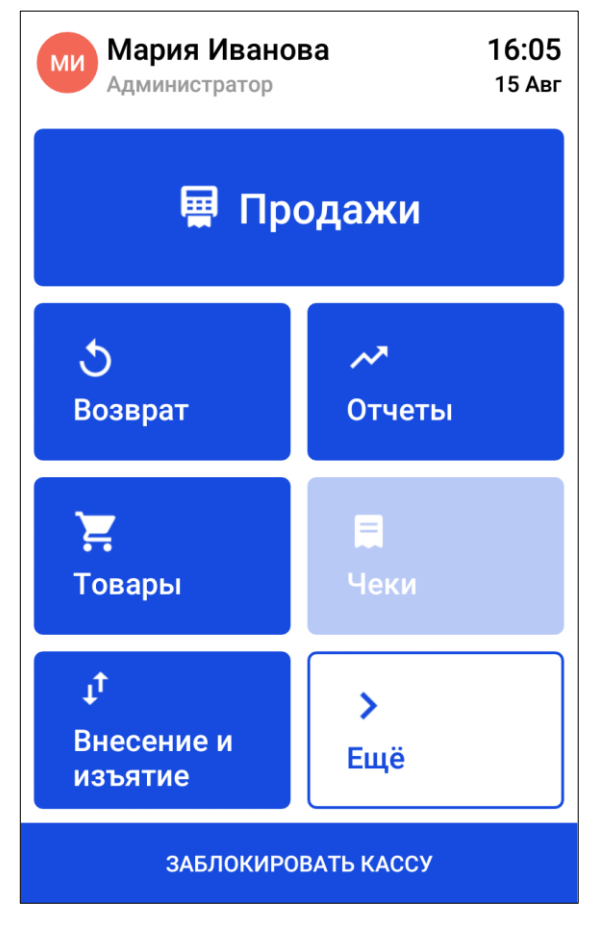

Рис. 1. Главный экран приложения

## • ГЛАВНОЕ МЕНЮ

При переходе в раздел Продажи, Вы сможете воспользоваться главным меню приложения, нажав кнопку

Меню

расположенную в правом верхнем углу экрана.

Главное меню содержит следующие пункты:

| Мария Иванова<br>Администратор |   |
|--------------------------------|---|
| Посмотреть цену товара         | > |
| Отменить активный чек          | > |
| Возврат                        | > |
| Внести/Изъять средства         | > |
| Кассовые отчеты                | > |
| Заблокировать кассу            | > |
| Закрыть смену                  | > |
| Вернуться на главный экран     | > |

Рис. 2. Главное меню приложения

- Посмотреть цену товара при выборе данного пункта открывается страница, содержащая информацию о товаре;
- Отменить активный чек при выборе данного пункта происходит удаление всех товаров, добавленных в чек, и текущая продажа отменяется;
- Возврат при выборе данного пункта происходит переход в раздел Возврат товара;
- Внести/Изъять средства при выборе данного пункта происходит переход в раздел <u>Внесение</u> и изъятие;
- Кассовые отчеты при выборе данного пункта происходит переход в раздел Отчеты;
- Заблокировать кассу при выборе данного пункта происходит закрытие активного чека и блокировка приложения. Для продолжения работы необходимо ввести пин-код.
- Закрыть смену если при выборе данного пункта нет активного чека, происходит печать Z-отчета и закрытие текущей смены;
- Вернуться на главный экран если при выборе данного пункта нет активного чека, открывается главный экран приложения. Иначе, на экране откроется запрос на закрытие чека.

# • ОСНОВНЫЕ ФУНКЦИИ

## ПРОДАЖА ТОВАРОВ

Для регистрации покупки:

1. Перейдите в раздел Продажи (Рис. 4).

| Π                    | оодажа З                   | Меню                |
|----------------------|----------------------------|---------------------|
| Считайте<br>или доба | е штрих-код<br>авьте товар | сканером<br>вручную |
| СКИДКА               |                            | + TOBAP             |
| Скидка               |                            | 0.00                |
| Итого                |                            | 0.00                |
| РАЗДЕЛЬНО            | КАРТОЙ                     | НАЛИЧНЫМИ           |

Рис. 3. Продажа товаров

- 2. Добавьте в чек товары одним из способов:
  - Считайте штрих-код товара подключенным сканером;
  - Добавьте товар вручную:
    - 1. Нажмите кнопку + ТОВАР;
    - 2. Выберите нужный товар из списка и щелкните по нему (Рис. 4);

Вы можете выполнить поиск товара указав его наименование или артикул в поле поиска, расположенном в верхней части страницы.

Для упрощения поиска товара также используйте кнопки **ПОСЛЕДНИЕ ТОВАРЫ** — для просмотра списка товаров, проданных за текущую смену работы, или **ИЗБРАННЫЕ ТОВАРЫ** — для просмотра товаров, добавленных в список избранных.

| 🗲 Выбор товара         |                                  |  |  |
|------------------------|----------------------------------|--|--|
| Наименование/а         | отикул/ШК Q                      |  |  |
| ПОСЛЕДНИЕ<br>ТОВАРЫ    | ИЗБРАННЫЕ<br>ТОВАРЫ              |  |  |
| продукты               |                                  |  |  |
| Картофель свежий       | <b>24.50</b><br>Остаток: 100.000 |  |  |
| Молоко лианозовское    | <b>74.70</b><br>Остаток: 0.000   |  |  |
| Напиток Coca-Cola 250м | л 60.00<br>Остаток: -2           |  |  |

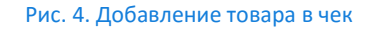

3. При необходимости отредактируйте параметры покупки.

Для того чтобы удалить какой-либо товар из списка или скорректировать условия его продажи, щелкните по наименованию товара и выполните необходимое действие, нажав соответствующую кнопку (Рис. 5):

- ДОБАВИТЬ СКИДКУ установить размер скидки на выбранный товар в чеке;
- **С** КОРРЕКТИРОВАТЬ ЦЕНУ изменить цену выбранного товара для текущего клиента;
- УБРАТЬ ПОЗИЦИЮ (СТОРНО) удалить выбранный товар из чека.

Для того, чтобы изменить количество единиц выбранного товара, или его часть (для весовых товаров) введите нужное значение в поле **Количество**.

| ←                | Товар #  |           |              |              |
|------------------|----------|-----------|--------------|--------------|
| Картофель свежий |          |           |              | <b>12.25</b> |
|                  | доб      | АВИТЬ СКИ | <b>1</b> ДКУ |              |
|                  | KOPPEI   | КТИРОВАТ  | Ь ЦЕНУ       |              |
|                  | УБРАТЬ Г | юзицию    | (СТОРНО)     |              |
|                  |          |           |              |              |
| Колич            | ество (  |           |              | 0.5          |
| 7                | 8        | 9         | 0            |              |
| 4                | 5        | 6         | •            | ок           |
| 1                | 2        | 3         | ×            |              |

Рис. 5. Редактирование позиции

- 4. При необходимости укажите скидку на всю покупку:
  - 1. Нажмите кнопку СКИДКА;
  - 2. Выберите из открывшегося списка скидку, которая должна быть предоставлена клиенту. (Рис. 6)
- 5. Для того чтобы установить размер скидки вручную, нажмите кнопку **РУЧНАЯ СКИДКА** и укажите размер скидки в процентах или фиксированной суммой в рублях.

Если скидки были добавлены ошибочно, можно отменить их, нажав кнопку ОТМЕНИТЬ ВСЕ СКИДКИ

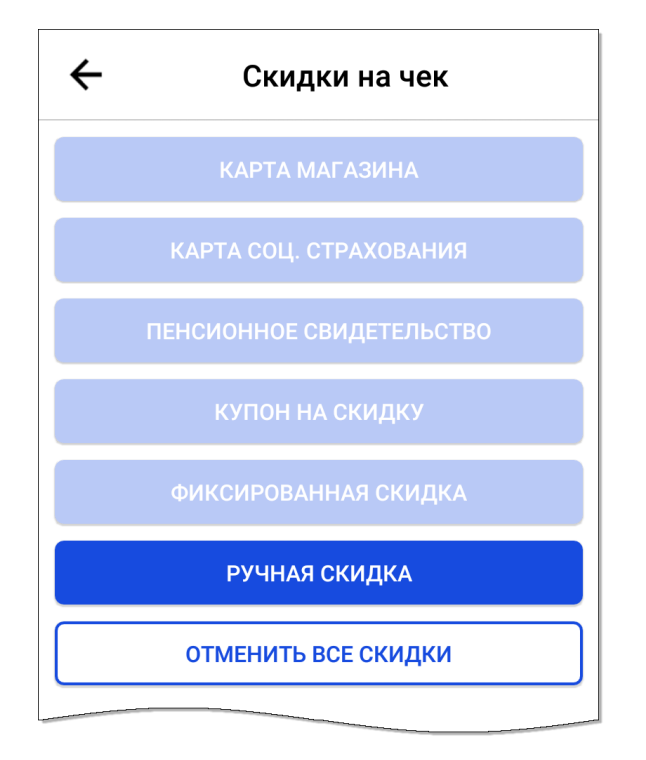

Рис. 6. Скидка на покупку

6. Для перехода к оплате нажмите кнопку, соответствующую способу оплаты (Рис. 7):

| Продажа б              | Меню                          |
|------------------------|-------------------------------|
| 1. Молоко лианозовское | <b>74.70</b><br>74.70 x 1.000 |
| 2. Картофель свежий    | <b>24.50</b> 24.50 x 1.000    |

| скидка    |      |     | + TOBAP   |
|-----------|------|-----|-----------|
| Скидка    |      |     | 0.00      |
| Итого     |      |     | 99.20     |
| РАЗДЕЛЬНО | КАРТ | ГОЙ | НАЛИЧНЫМИ |

Рис. 7. Продажа товаров

□ КАРТОЙ — для включения банковского терминала и приема оплаты с банковской карты покупателя.

Выбрав данный пункт, дождитесь выполнения оплаты клиентом и распечатки кассовых чеков на ККМ.

**НАЛИЧНЫМИ** — для приема оплаты наличными денежными средствами.

Выбрав данный пункт, произведите взаиморасчет с клиентом: укажите сумму внесенных им денежных средств и выдайте сдачу, сумма которой отобразится на экране, после чего нажмите кнопку **ЗАКРЫТЬ ЧЕК** (Рис. 8) и дождитесь распечатки кассовых чеков на ККМ.

| 🗲 Оплата наличными |     |   |     |      |
|--------------------|-----|---|-----|------|
| К опл              | ате |   | 5   | 0.00 |
| Внесе              | ено |   | 100 | 0.00 |
| Сдача              | a   |   | 5   | 0.00 |
|                    |     |   |     |      |
| 10                 | 50  | 1 | 2   | 3    |
| 100                | 500 | 4 | 5   | 6    |
| 1000 5000 7 8 9    |     |   |     |      |
| БЕЗ СДАЧИ . О      |     |   |     |      |
| ЗАКРЫТЬ ЧЕК        |     |   |     |      |

Рис. 8. Оплата товара наличными

В результате выполненных действий покупка будет зарегистрирована. Для продолжения работы нажмите кнопку **СЛЕДУЮЩАЯ ПРОДАЖА** (Рис. 9).

| Успешная оплата                              |        |
|----------------------------------------------|--------|
| Отдайте чек покупателю<br>не забудьте сдачу. | ,      |
| К оплате                                     | 50.00  |
| Внесено                                      | 100.00 |
| Сдача                                        | 50.00  |
|                                              |        |
| следующая продажа                            |        |
| ОТПРАВИТЬ ЧЕК ПОКУПАТЕ                       | лю     |

Рис. 9. Уведомление об успешной оплате

### ВОЗВРАТ ТОВАРА

Для возврата товара по требованию покупателя перейдите в раздел **Возврат**. На открывшейся странице откроется возможность сделать **ВОЗВРАТ ПО ЧЕКУ** и **ВОЗВРАТ БЕЗ ЧЕКА** (Рис. 10).

| ←                | Возврат |  |  |
|------------------|---------|--|--|
| Сумма с          | 170.00  |  |  |
|                  |         |  |  |
| ВОЗВРАТ БЕЗ ЧЕКА |         |  |  |
|                  |         |  |  |

Рис. 10. Возврат товаров

### ВОЗВРАТ ПО ЧЕКУ

Для возврата товара по чеку:

- 1. Выберите продажу, товар из которой подлежит возврату, одним из способов (Рис. 11):
  - Найдите продажу в списке;
  - Введите номер чека в поле поиска, расположенное в верхней части страницы.

| ÷                        | Чеки |                        |
|--------------------------|------|------------------------|
| Номер чека               |      | Q                      |
| Продажа 1<br>11.08.2017  |      | <b>60</b><br>Наличными |
| Продажа 2<br>15.08.2017  |      | 60<br>Наличными        |
| Продажа З<br>15.08.2017  |      | 50<br>Наличными        |
| Продажа 18<br>10.08.2017 |      | 60<br>Наличными        |
| Продажа 19<br>10.08.2017 |      | <b>54</b><br>Наличными |

Рис. 11. Выбор продажи для отмены

На открывшейся странице будут перечислены все товары, содержащиеся в чеке выбранной продажи.
 Удалите из списка возврата позиции, которые покупатель оставил себе, щелкнув по значку К в правой части строки. В чеке должны остаться только те товары, которые покупатель возвращает магазину (Рис. 12).

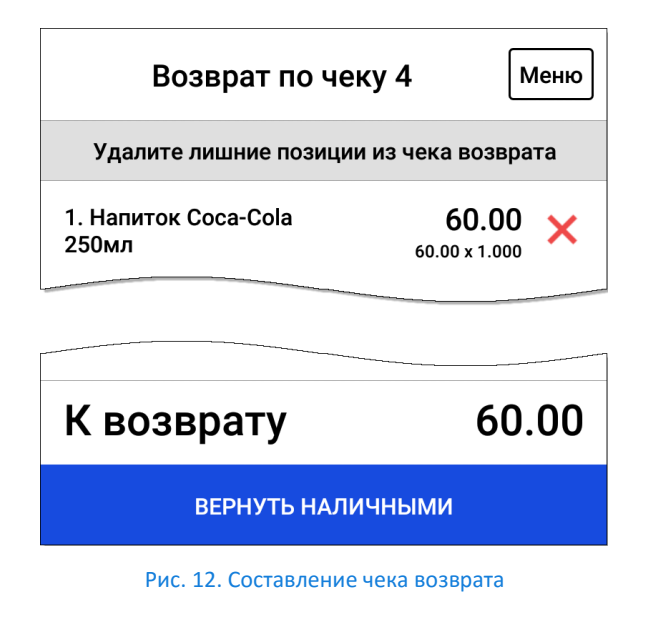

3. Нажмите кнопку ВЕРНУТЬ НАЛИЧНЫМИ.

- 4. Укажите сумму денежных средств, выданных покупателю, и при необходимости примите сдачу от покупателя.
- 5. Нажмите кнопку ЗАКРЫТЬ ЧЕК и дождитесь печати кассового чека на ККМ (Рис. 13).

В результате выполненных действий возврат товара будет зарегистрирован. Для продолжения работы нажмите кнопку **СЛЕДУЮЩАЯ ПРОДАЖА**.

| 🔶 Оплата наличными |                 |   |    |      |  |  |
|--------------------|-----------------|---|----|------|--|--|
| К воз              | врату           |   | 6  | 0.00 |  |  |
| Выда               | но              |   | 60 | 0.00 |  |  |
| С пок              | упателя         | I |    | 0.00 |  |  |
|                    |                 |   |    |      |  |  |
| 10                 | 50              | 1 | 2  | 3    |  |  |
| 100                | 500             | 4 | 5  | 6    |  |  |
| 1000               | 5000            | 7 | 8  | 9    |  |  |
| БЕЗ С              | БЕЗ СДАЧИ . О 🗙 |   |    |      |  |  |
| ЗАКРЫТЬ ЧЕК        |                 |   |    |      |  |  |

Рис. 13. Оформление возврата

### ВОЗВРАТ БЕЗ ЧЕКА

Для возврата товаров, при отсутствии у покупателя чека покупки, необходимо:

- 1. Указать возвращаемый товар:
  - Считайте штрих-код товара подключенным сканером;
  - Добавьте товар вручную:
    - 1. Нажмите кнопку + ТОВАР;
    - 2. Выберите нужный товар из списка и щелкните по нему;

Повторите действие для всех возвращаемых товаров.

- 2. Нажмите кнопку ВЕРНУТЬ НАЛИЧНЫМИ.
- 3. Укажите сумму денежных средств, выданных покупателю, и при необходимости примите сдачу от покупателя.

4. Нажмите кнопку ЗАКРЫТЬ ЧЕК и дождитесь печати кассового чека на ККМ.

В результате выполненных действий возврат товара будет зарегистрирован. Для продолжения работы нажмите кнопку СЛЕДУЮЩАЯ ПРОДАЖА.

## ПЕЧАТЬ ОТЧЕТА

Открыв раздел Отчеты, вы сможете распечатать следующие виды отчетов:

- КАССОВЫЕ ОТЧЕТЫ ККМ осуществляет работу по сменам, каждая из которых длится не более 24 часов.
  В связи с этим необходимо закрывать и открывать смены. Смена открывается при проведении первого платежа. Закрытие смены происходит при снятии Z отчета.
  - Х-отчет (без гашения) показывает сколько операций и какие суммы были проведены на кассе в течении смены (рабочего дня). Снимать показания по этим отчетам можно сколько угодно раз. Закрытия смены при снятии Х-отчет не происходит. Размер выручки не обнуляется.
  - **Z отчет (с гашением)** главный отчет, который снимается в конце смены, имеет контрольную ленту, в которой показываются все чеки, пробитые за смену. При снятии Z-отчета происходит закрытие смены на ККМ. Размер выручки обнуляется.
- СТАТИСТИКА ПРОДАЖ;
- УПРАВЛЕНЧЕСКИЕ ОТЧЕТЫ;
- ТОВАРНЫЕ ОТЧЕТЫ.

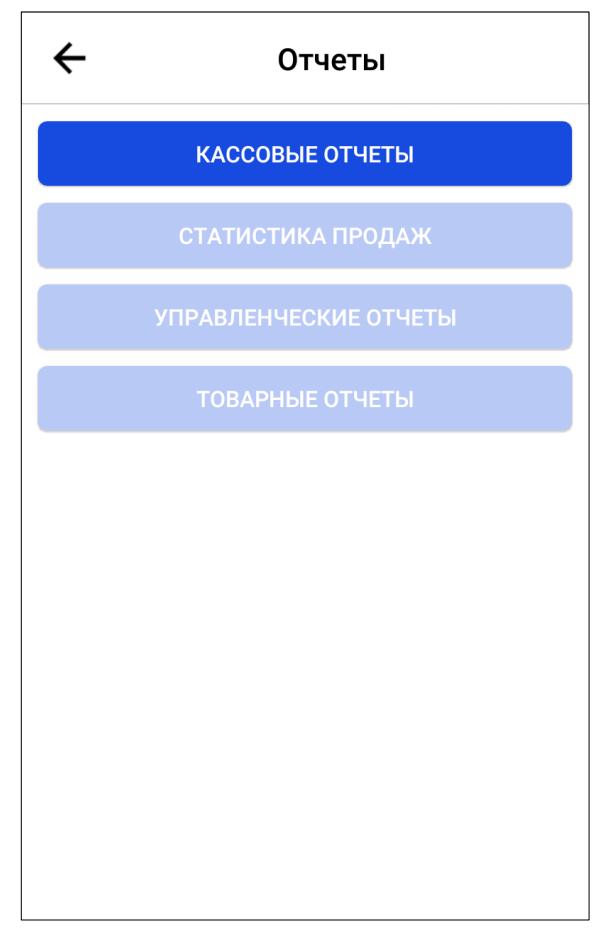

Рис. 14. Отчеты

## ОПЕРАЦИИ С ДЕНЕЖНЫМИ СРЕДСТВАМИ

При необходимости внести или изъять денежные средства из кассы выберите пункт главного меню **Внесение** и изъятие.

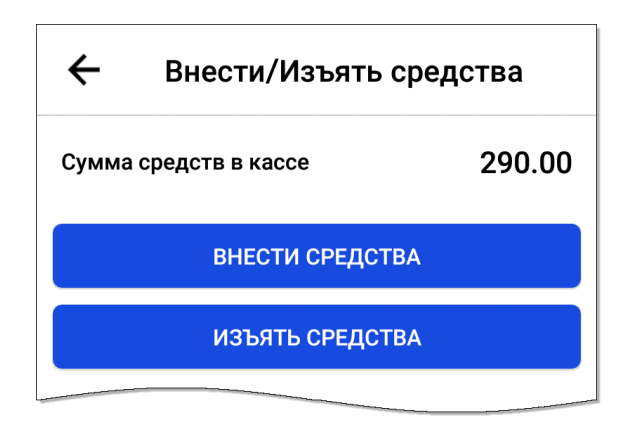

Рис. 15. Внесение/изъятие денежных средств

### ВНЕСЕНИЕ ДЕНЕЖНЫХ СРЕДСТВ

Для регистрации внесения денежных средств в кассу нажмите кнопку **ВНЕСТИ СРЕДСТВА.** На открывшейся странице отобразится сумма средств в кассе на текущий момент, а также сумма, которая будет числиться

после внесения наличных. Сумма в кассе после операции будет автоматически скорректирована после указания суммы внесения (Рис. 16).

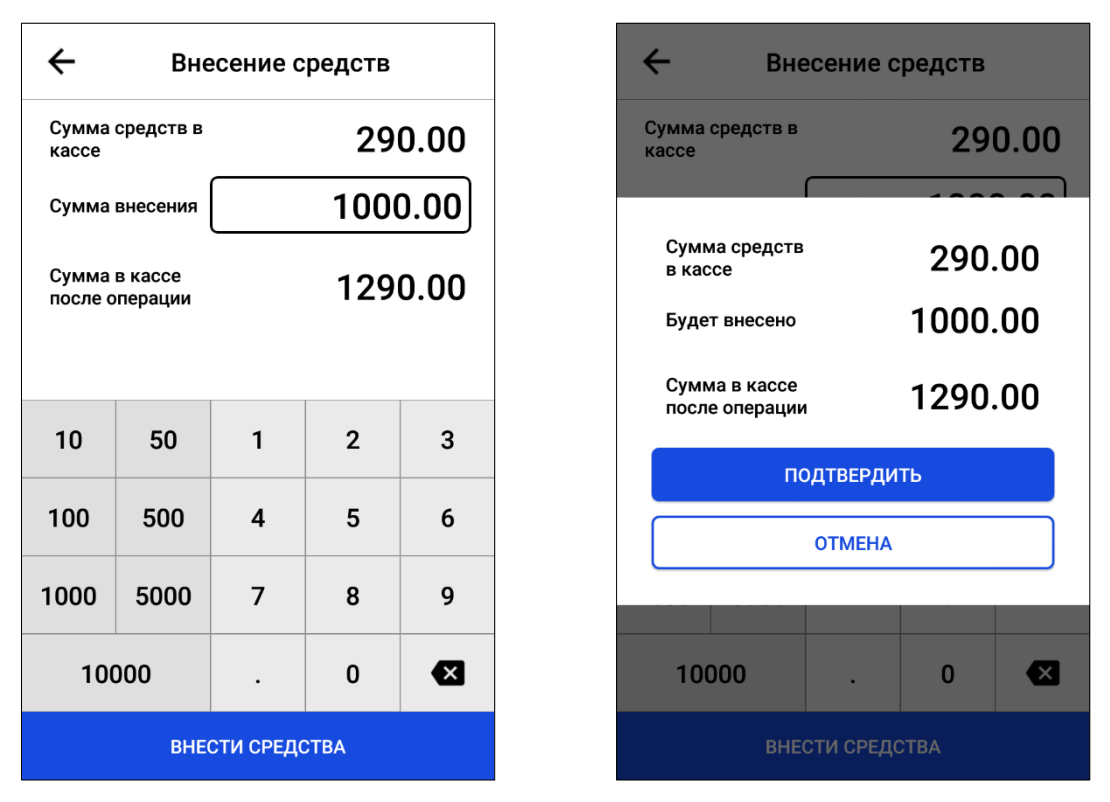

Рис. 16. Внесение средств в кассу

Укажите сумму вносимых денежных средств и нажмите кнопку **ВНЕСТИ СРЕДСТВА**. На экране откроется окно подтверждения. Проверьте правильность отображенных данных и нажмите кнопку **ПОДТВЕРДИТЬ**.

В результате выполненных действий внесение денежных средств в кассу будет зарегистрировано, чек операции будет напечатан фискальным регистратором.

### ИЗЪЯТИЕ ДЕНЕЖНЫХ СРЕДСТВ

Для регистрации изъятия денежных средств из кассы нажмите кнопку **ИЗЪЯТЬ СРЕДСТВА.** На открывшейся странице отобразится сумма средств в кассе на текущий момент, а также сумма, которая будет числиться в кассе после выполнения операции.

Укажите сумму изъятия и нажмите кнопку **ИЗЪЯТЬ СРЕДСТВА**. На экране откроется окно подтверждения. Проверьте правильность отображенных данных и нажмите кнопку **ПОДТВЕРДИТЬ** (Рис. 17).

| 🔶 Изъятие средств               |      |                            | ÷           | Изъятие средств |                                      |                                          |    |                  |  |
|---------------------------------|------|----------------------------|-------------|-----------------|--------------------------------------|------------------------------------------|----|------------------|--|
| Сумма средств в<br>кассе        |      | 290.00                     |             | 0.00            | Сумма средст<br>кассе                | ВВ                                       | 29 | 0.00             |  |
| Сумма изъятия                   |      | 190.00                     |             | 0.00            |                                      |                                          | 10 |                  |  |
| Сумма в кассе<br>после операции |      | 100.00                     |             | 0.00            | Сумма сред<br>в кассе<br>Будет изъят | Сумма средств<br>в кассе<br>Будет изъято |    | 290.00<br>190.00 |  |
|                                 |      | Сумма в кас<br>после опера | ссе<br>ации | 100             | .00                                  |                                          |    |                  |  |
| 10                              | 50   | 1                          | 2           | 3               |                                      | ПОДТВЕРДИ                                | ТЬ |                  |  |
| 100                             | 500  | 4                          | 5           | 6               |                                      | отмена                                   |    |                  |  |
| 1000                            | 5000 | 7                          | 8           | 9               |                                      | C THE LEVA                               |    |                  |  |
| 10000                           |      | •                          | 0           | ×               | 10000                                | •                                        | 0  | ×                |  |
| ИЗЪЯТЬ СРЕДСТВА                 |      |                            | I           | ИЗЪЯТЬ СРЕДСТВА |                                      |                                          |    |                  |  |

Рис. 17. Изъятие средств из кассы

В результате выполненных действий изъятие денежных средств из кассы будет зарегистрировано, чек операции будет напечатан фискальным регистратором.

# • НАСТРОЙКИ

Пункт главного меню Настройки содержит следующие разделы (Рис. 18):

| House Bonzo          |                     |      |  |
|----------------------|---------------------|------|--|
| помер порта          |                     | 8080 |  |
| ежимы                |                     |      |  |
| Не закрывать подбор  | товара после выбора |      |  |
| Объединять позиции   | с одинаковым товаро | м    |  |
| Контроль остатков то | вара                |      |  |
| Менеджер оборудова   | ния                 |      |  |
| Справочники          |                     |      |  |
| ЕГАИС                |                     |      |  |
| Скидки               |                     |      |  |
|                      |                     |      |  |
|                      |                     |      |  |

Рис. 18. Настройки приложения

- Параметры доступа к настройкам если для настройки работы приложения требуется удаленное подключение, активируйте переключатель Разрешить внешнее подключение, и укажите номер порта, через который удаленное устройство будет общаться с системой;
- Режимы:
  - Не закрывать подбор товара после выбора активируйте переключатель, если хотите оставаться на исходной странице после выбора товара из списка, иначе будет выполняться переход к чеку покупки.
  - Объединить позиции с одинаковым товаром активируйте переключатель, для того чтобы несколько одинаковых товаров в чеке объединялись в одну позицию, с редактированием общего количества, иначе каждый товар будет напечатан отдельной строкой.
  - **Контроль остатков товара** активируйте переключатель, для того чтобы отслеживать оставшееся количество товара при продаже.
- Менеджер оборудования в данном разделе выполняется настройка оборудования, которое может быть использовано в работе приложения.
- Справочники в данном разделе вы можете настроить справочники, необходимые для работы приложения (товары, наборы прав).

- **ЕГАИС** в данном разделе выполняются настройки работы с единой государственной автоматизированной информационной системе контроля над объемом производства и оборота этилового спирта, алкогольной и спиртосодержащей продукции.
- Скидки в данном разделе выполняются настройки максимальный размер ручной скидки и надбавки, которые могут быть применены к продаже.

## МЕНЕДЖЕР ОБОРУДОВАНИЯ

Данный раздел представляет собой диспетчер устройств, подключенных к системе. Открыв менеджер оборудования, вы можете подключить новое устройство, изменить параметры работы уже подключенного устройства, или отключить устройство.

| ÷          | Настройки<br>Менеджер оборудования |   |
|------------|------------------------------------|---|
| Тип устроі | йства                              | • |
| ККМ Штрих  | -M (SerialPort) *                  |   |
|            |                                    |   |

Рис. 19. Настройки оборудования

### ПОДКЛЮЧЕНИЕ НОВОГО УСТРОЙСТВА

Для того чтобы подключить к системе новое устройство нужно нажать кнопку • В результате в конце имеющегося списка устройств появится новая строка, содержащая раскрывающийся список, из которого нужно выбрать тип подключаемого устройства. После выбора подключаемого устройства нужно настроить параметры его работы.

### НАСТРОЙКА УСТРОЙСТВА

Для того чтобы настроить работу подключенного устройства необходимо нажать кнопку 🧐 и установить требуемые параметры (Рис. 20).

| Настройки<br>localhost:8080/deviceSettings[f909fad8-268b-4a3f-b23b-d1 |         |   |  |
|-----------------------------------------------------------------------|---------|---|--|
| Іароль оператора                                                      | 30      |   |  |
| аботать с ОФД                                                         |         |   |  |
| /стройство                                                            |         |   |  |
| Скорость                                                              | B115200 | Ŧ |  |
| Биты данных                                                           | D8      | ¥ |  |
| Четность                                                              | NONE    | Ŧ |  |
| Стоповые биты                                                         | S1      | • |  |
| Управление потоком                                                    | OFF     | ¥ |  |
|                                                                       |         |   |  |
|                                                                       |         |   |  |

Рис. 20. Параметры работы устройства

Установленные параметры сохраняются автоматически при закрытии страницы.

### ОТКЛЮЧЕНИЕ УСТРОЙСТВА

Для отключения одного из устройств нужно щелкнуть по значку <sup>(1)</sup>, расположенному возле отключаемого устройства и подтвердить удаление устройства из системы в открывшемся окне, нажав кнопку **ПРОДОЛЖИТЬ** (Рис. 20). В результате работа с устройством будет закончена.

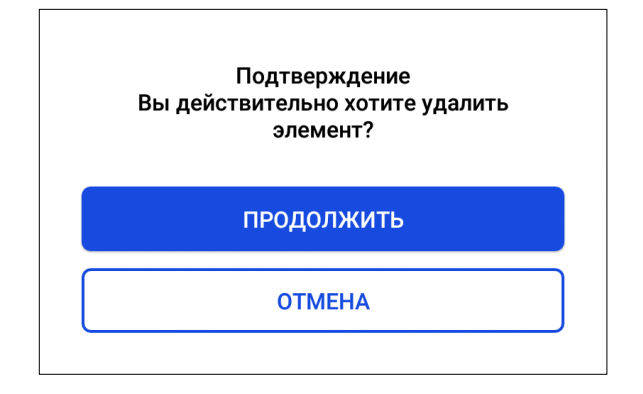

Рис. 21. Подтверждение отключения устройства

# • дополнительные возможности

## РАБОТА С ТОВАРАМИ

Меню раздела Товары состоит из следующих пунктов:

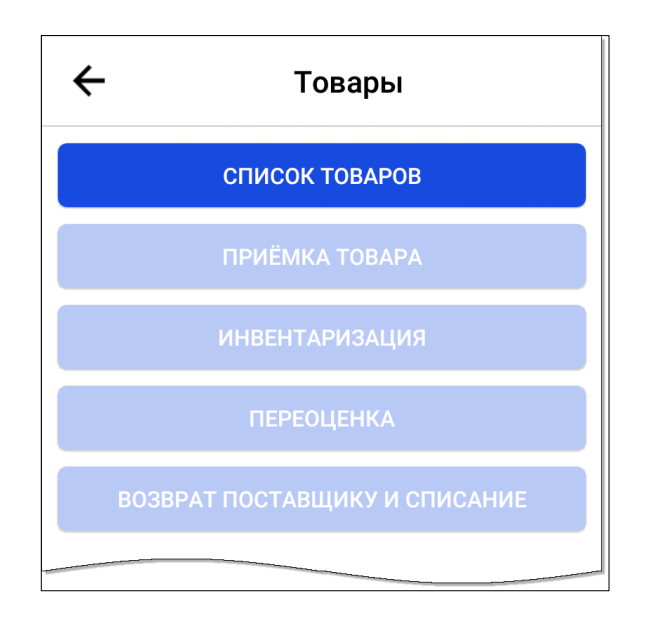

Рис. 22. Раздел «Товары»

- СПИСОК ТОВАРОВ составление списка реализуемых товаров;
- ПРИЕМКА ТОВАРА регистрация приемки товаров;
- ИНВЕНТАРИЗАЦИЯ;
- ПЕРЕОЦЕНКА;
- ВОЗВРАТ ПОСТАВЩИКУ И СПИСАНИЕ.

#### СПИСОК ТОВАРОВ

Открыв пункт СПИСОК ТОВАРОВ, вы можете просмотреть и отредактировать список реализуемых торговой точкой товаров.

Список товаров автоматически загружается из подключенной информационной системы, а также может быть настроен вручную в приложении.

| 🔶 Выбс                  | ор товара   |
|-------------------------|-------------|
| Наименование/а          | ртикул/ШК Q |
| Все те                  | овары       |
| id0 - Напиток Coca-Cola | 250мл       |
|                         |             |
|                         |             |
|                         |             |
|                         |             |
|                         |             |
|                         |             |
| + ГРУППА                | + TOBAP     |

Рис. 23. Список товаров

### ДОБАВЛЕНИЕ НОВОГО ТОВАРА

Для добавления в список реализации нового товара нажмите кнопку **+ ТОВАР** и заполните поля открывшейся формы (Рис. 24):

- Наименование полное название товара;
- ⊙ Штрих-код штрих-код, указанный на упаковке товара;
- ⊙ Код товара кодовое обозначение товара;
- Расположение товара выберите из раскрывающегося списка группу, к которой относится товар;
- Розничная цена стоимость единицы товара;
- Налог процентная налоговая ставка;
- Дополнительно установите переключатель в активное положение, если требуется задать дополнительные параметры реализации товара.
  - **А**ртикул цифровое или буквенное обозначение товара, необходимое для ведения учета.
  - Отдел вид, к которому относится данный товар;
  - Максимальная надбавка максимальный размер надбавки на стоимость товара, в процентах;
  - Максимальная скидка максимальный размер скидки на товар, в процентах;
  - Дробное количество активируйте переключатель, если товар весовой;

- **П** Товар со сроком годности активируйте переключатель, если товар имеет срок годности;
- Разрезы характеристик переключатель
- Алкоголь активируйте переключатель, если товар относится к алкогольной продукции;
- Акцизная алкогольная продукция активируйте переключатель, если товар относится к категории акцизной алкогольной продукции;
- Вид алкогольной продукции выберите к какому виду алкогольной продукции относится товар;
- Емкость тары укажите емкость тары товара, а литрах.
- Код ЕГАИС укажите код товара в единой государственной автоматизированной информационной системе контроля над объемом производства и оборота этилового спирта, алкогольной и спиртосодержащей продукции.

| 🗲 Добавление нового товара 💵                                 |  |  |  |
|--------------------------------------------------------------|--|--|--|
| Считайте штрих-код сканером, чтобы добавить<br>товар быстрее |  |  |  |
| Наименование                                                 |  |  |  |
| Штрих-код                                                    |  |  |  |
| Код товара                                                   |  |  |  |
| Расположение товара                                          |  |  |  |
| Розничная цена                                               |  |  |  |
| Налог                                                        |  |  |  |
| ДОБАВИТЬ ТОВАР                                               |  |  |  |

Рис. 24. Добавление товара в справочник

После указания всех необходимых сведений нажмите кнопку **ДОБАВИТЬ ТОВАР**, расположенную в нижней части экрана.

Товар будет добавлен в список реализации, и станет доступен при переходе в раздел ПРОДАЖИ.

#### ПРОСМОТР И РЕДАКТИРОВАНИЕ ИНФОРМАЦИИ О ТОВАРЕ

Для того чтобы просмотреть информацию о каком-либо товаре из списка реализации, нужно найти его в списке с помощью прокрутки, или поля поиска, и открыть страницу свойств, щелкнув по его наименованию. Для редактирования данных на открывшейся странице необходимо щелкнуть по значку отредактировать данные и сохранить изменения (Рис. 25).

| ← Товар id3074902   | ∕∎ |  |
|---------------------|----|--|
| Наименование        |    |  |
| Молоко лианозовское |    |  |
| Штрих-код           |    |  |
|                     |    |  |
| Код товара          |    |  |
| id3074902           |    |  |
| Расположение товара |    |  |
| -                   |    |  |
| Розничная цена      |    |  |
| 74.70               |    |  |
| Налог               |    |  |
| 13                  |    |  |
| Дополнительно       | •  |  |
| КОПИРОВАТЬ ТОВАР    |    |  |
|                     |    |  |

Рис. 25. Редактирование товара в справочнике

Для удаления товара из списка реализуемых необходимо щелкнуть по значку в открывшемся окне (Рис. 26).

и подтвердить удаление

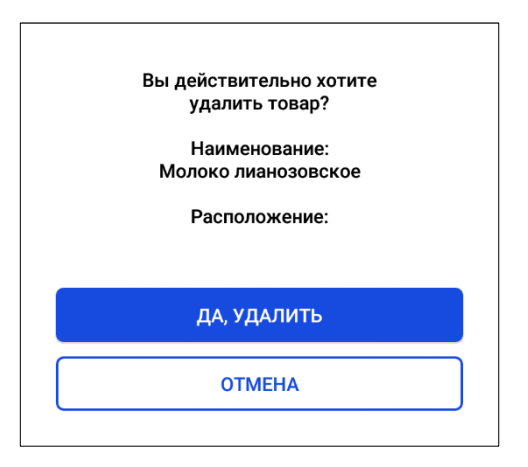

Рис. 26. Подтверждение удаления товара из справочника

### КОПИРОВАНИЕ ТОВАРА

Для того чтобы добавить в список реализации товар, идентичный товару, имеющемуся в списке, вы можете скопировать уже заданные параметры товара. Для копирования товара нужно:

- 1. Найти его в списке с помощью прокрутки, или поля поиска;
- 2. Открыть страницу свойств товара (Рис. 26), щелкнув по его наименованию;
- 3. Нажать кнопку КОПИРОВАТЬ ТОВАР;
- 4. Подтвердить копирование нажатием кнопки в открывшемся сообщении;

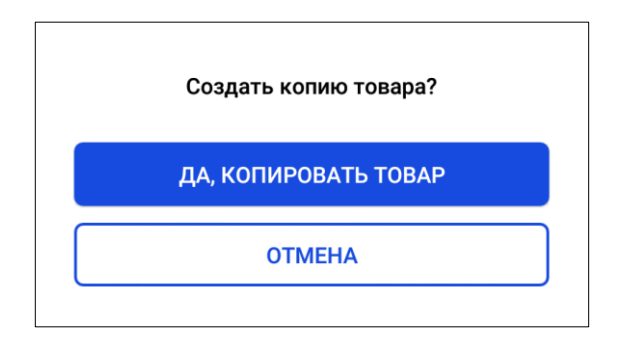

Рис. 27. Подтверждение копирования товара

5. Внести необходимые изменения в поля открывшейся формы;

Обязательно к редактированию значение поля **Код товара**. В случае, если при копировании значение данного полей не будут изменено, новый товар создан не будет. На экране появится уведомление о повторе (Рис. 28).

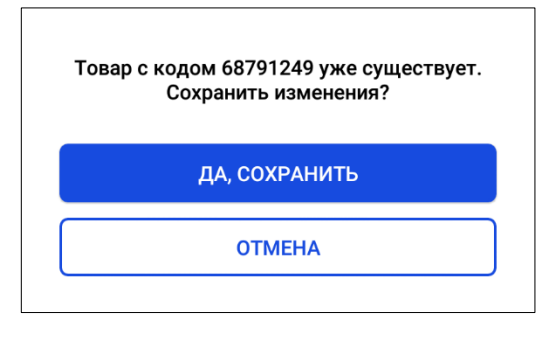

Рис. 28. Подтверждение копирования товара

#### 6. Нажать кнопку ДОБАВИТЬ ТОВАР.

Товар будет добавлен в список реализации, и станет доступен для продажи.

## СМЕНА ПОЛЬЗОВАТЕЛЯ

Для смены текущего пользователя необходимо открыть главный экран приложения и щелкнуть по имени пользователя в верхней части окна. На экране откроется список зарегистрированных сотрудников, от имени которых может выполняться работа в приложении. Выберите нужного сотрудника из списка, щелкнув по его имени, и введите пин-код для начала работы.

| Мария Иванова<br>Администратор    | € |
|-----------------------------------|---|
| Александр Пушкин<br>Администратор |   |
| Сергей Есенин<br>Кассир           |   |
| ДОБАВИТЬ СОТРУДНИКА               |   |

Рис. 29. Смена текущего пользователя

## ПРИЛОЖЕНИЕ А: оборудование

### Поддерживаемое

#### Рекомендуемые модели ККМ

- ШТРИХ-ON-LINE
- ⊙ ШТРИХ-ЛАЙТ-01Ф
- ⊙ ШТРИХ-ЛАЙТ-02Ф
- ШТРИХ-М-01Ф
- ШТРИХ-М-02Ф
- ШТРИХ-МИНИ-01Ф
- ШТРИХ-МИНИ-02Ф
- ШТРИХ-ФР-01Ф
- ШТРИХ-ФР-01Ф (исполнение 2)
- ⊙ ШТРИХ-ФР-02Ф
- ШТРИХ-КОМБО-01Ф
- ШТРИХ-КОМБО-02Ф
- Ο NCR-001Φ
- ⊙ РИТЕЙЛ-01Ф
- РИТЕЙЛ-02Ф
- Ο PP-01Φ
- Θ PP-02Φ
- PP-04Φ
- ЭЛВЕС-МИНИ-Ф
- ЭЛВЕС-МФ (с Универсальным Модулем УМ)
- ЭЛВЕС-МФ (ФР)
- ЭЛВЕС-ФР-Ф

#### Сканеры штрихкода

- Все модели с подключением по разъему Usb
- Все модели с подключением по Bluetooth

#### Терминалы безналичной оплаты

- Inpas: модели Verifone и PAX, работающие по Bluetooth или usb (usb2com)
- 2can: модель Chip&PIN NFC (P17).

# СПИСОК РИСУНКОВ

| Рис. 1. Главный экран приложения                      | 4  |
|-------------------------------------------------------|----|
| Рис. 2. Главное меню приложения                       | 5  |
| Рис. 3. Продажа товаров                               | 6  |
| Рис. 4. Добавление товара в чек                       | 7  |
| Рис. 5. Редактирование позиции                        | 8  |
| Рис. 6. Скидка на покупку                             | 9  |
| Рис. 7. Продажа товаров                               | 9  |
| Рис. 8. Оплата товара наличными                       | 10 |
| Рис. 9. Уведомление об успешной оплате                | 11 |
| Рис. 10. Возврат товаров                              | 11 |
| Рис. 11. Выбор продажи для отмены                     | 12 |
| Рис. 12. Составление чека возврата                    | 12 |
| Рис. 13. Оформление возврата                          | 13 |
| Рис. 14. Отчеты                                       | 15 |
| Рис. 15. Внесение/изъятие денежных средств            | 15 |
| Рис. 16. Внесение средств в кассу                     | 16 |
| Рис. 17. Изъятие средств из кассы                     | 17 |
| Рис. 18. Настройки приложения                         |    |
| Рис. 19. Настройки оборудования                       | 19 |
| Рис. 20. Параметры работы устройства                  | 20 |
| Рис. 21. Подтверждение отключения устройства          | 20 |
| Рис. 22. Раздел «Товары»                              | 21 |
| Рис. 23. Список товаров                               | 22 |
| Рис. 24. Добавление товара в справочник               | 23 |
| Рис. 25. Редактирование товара в справочнике          | 24 |
| Рис. 26. Подтверждение удаления товара из справочника | 25 |
| Рис. 27. Подтверждение копирования товара             | 25 |
| Рис. 28. Подтверждение копирования товара             | 26 |
| Рис. 29. Смена текущего пользователя                  | 26 |